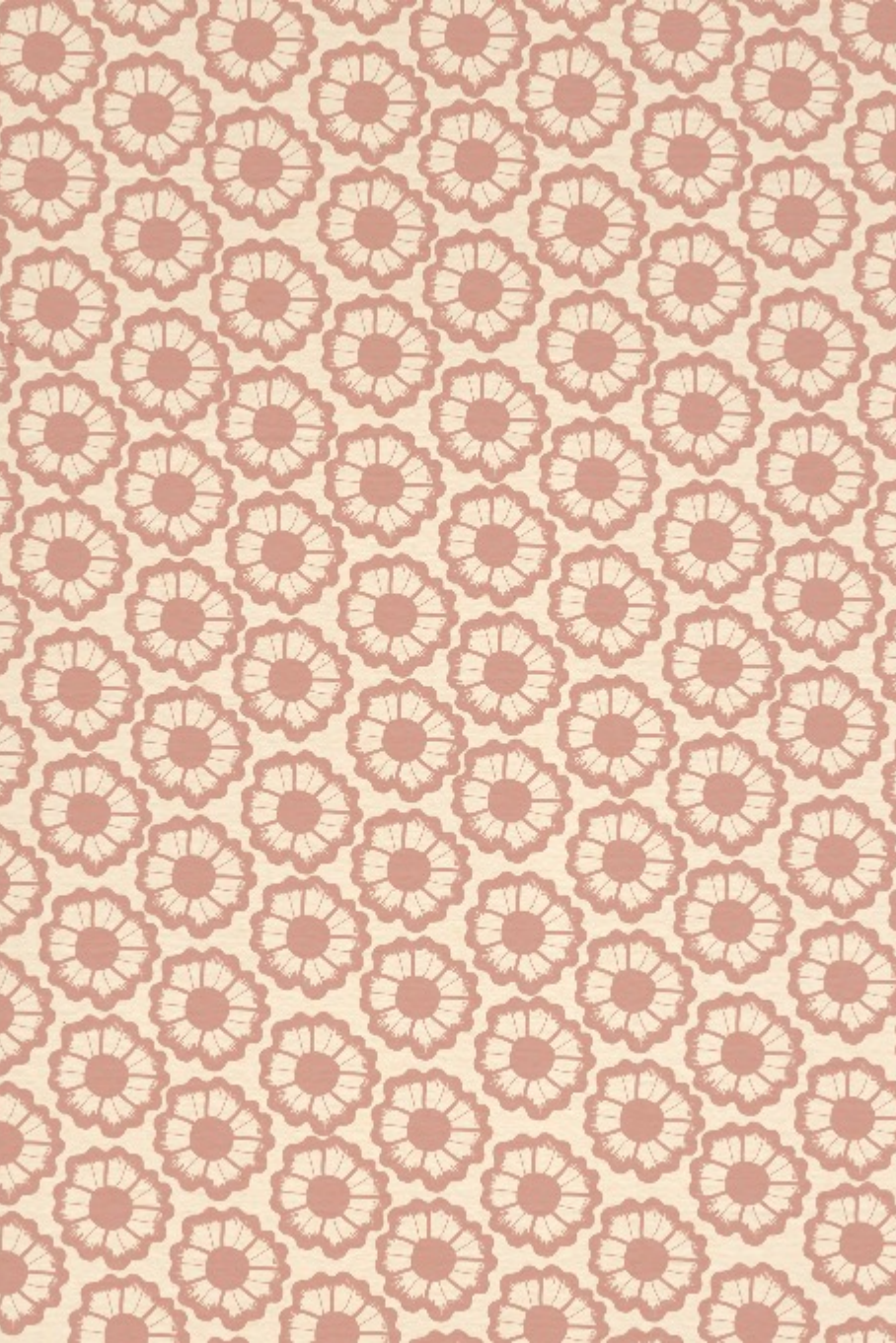

www.harrisknudsen.dk

www.harrisknudsen.dk

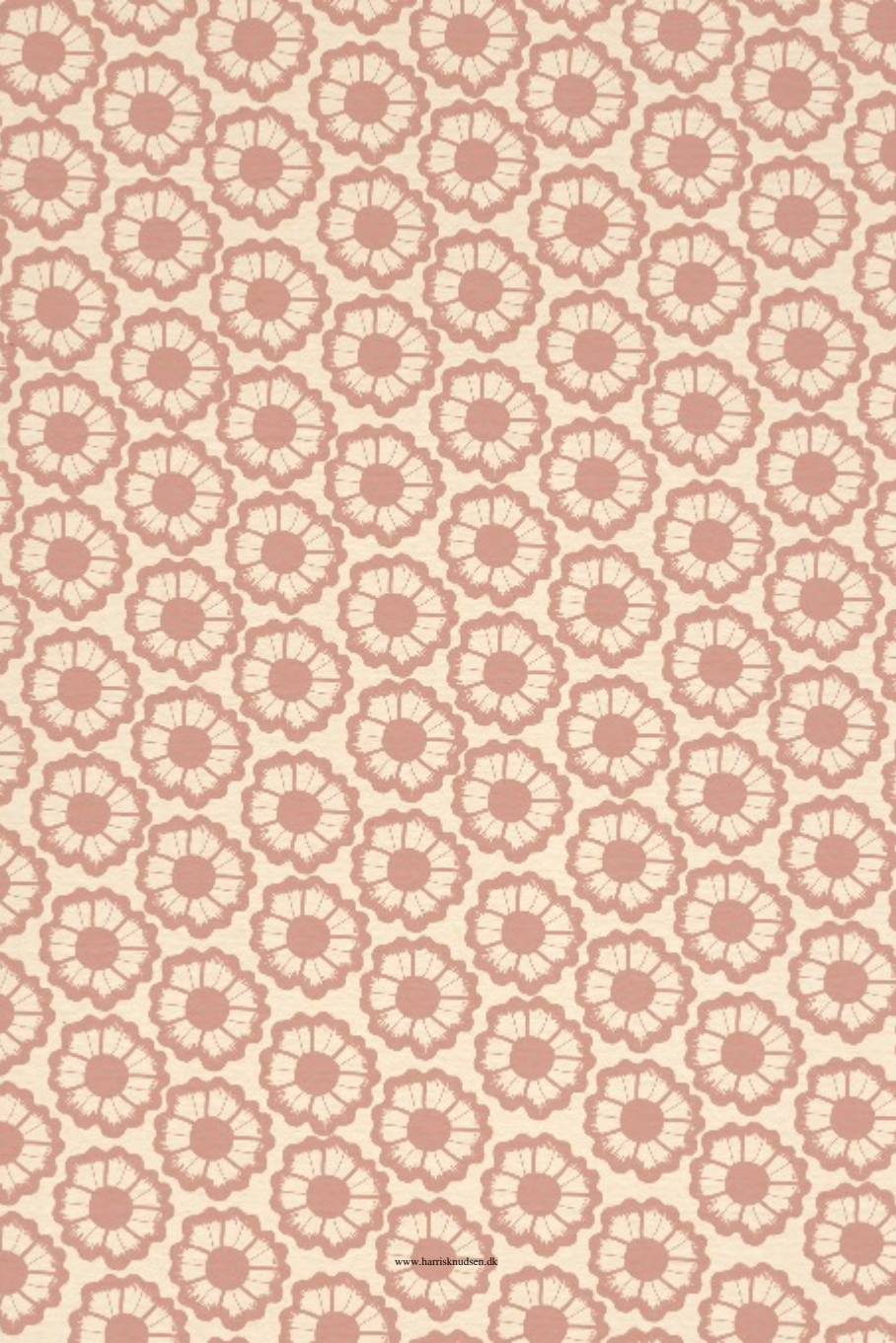

## Vejledning

Den her bog hvor du kan skrive på siderne kan ikke umiddelbart gemmes, så inden du begynder at udfylde skal du hente et lille gratis program PRIMO Programmet finder du her

http://www.primopdf.com/index.aspx

For at se hvor der kan skrives kan du klikke oppe i højre side af skærmen hvor der står "Fremhæv eksisterende felter"

Hvordan du bruger Primo

Da du hentede programmet Primo lagde det sig som en ny printer.

Når du har skrevet på siderne skal du trykke på print og her vælge din "nye printer PrimoPdf".

Når du har valgt Primo som printer, klikker du på feltet ved siden af - "Egenskaber" og under egenskaber finder du feltet "Avanceret". Uden avanceret åbner du papirstørrelse og vælger "Størrelse på brugerdefineret PostScript-Side". Klik på "Rediger brugerdefineret" for at ændre sideformatet, du skal skrive B 120 mm. H 180 mm. Derefter OK, OK.

Nu er du tilbage på den første printside og her skal du lige markere ved "Sider" og skrive 1,2,3,4,5,6,7,8,9,10,11,12,13,14,15,16,17,18,19,20 ,21,22 (så undgår du at få vejledninger med i den nye pdf) Klik på PRINT

Der går lidt tid så dukker der en PrimoPdf side op på skærmen, her skal du klikke på Screen, og derefter Create PDF.

Nu får du et ny pdf fil med den udfyldte bog som du kan gemme, og/eller sende til din smart phone. Send som vedhæftet fil og åben den i din ebogs læser, jeg bruger iBooks til iPad/iPhone og Mantano Reader til Android men der findes også andre. Den første pdf fil kan naturligvis bruges til at lave andre bøger med nye digte.

Det lyder måske indviklet men når du har prøvet det et par gange er det ganske let.

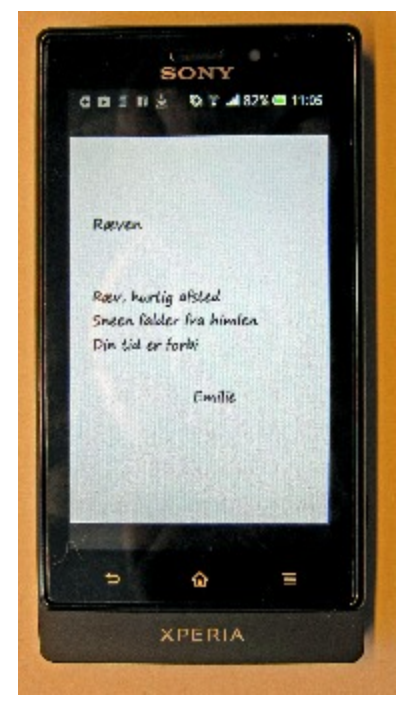